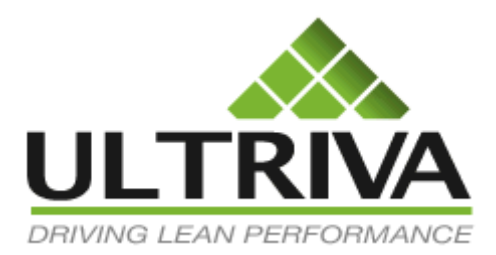

Product Release Notes

# Ultriva 7.7 Release Notes

Version 1.0

Confidential internal document

Copyright Ultriva Inc. 2015. All rights reserved.

Date: September 26, 2015

# **Table of Contents**

| 1 | Ult  | riva 7.7 Release Notes                                             |   |
|---|------|--------------------------------------------------------------------|---|
|   | 1.1  | Supplier Material Status                                           | 4 |
|   | Op   | en Orders Tab                                                      |   |
|   | Inv  | entory Status Tab                                                  | 5 |
|   | 1.2  | Serial Tracking for items                                          | 5 |
|   | 1.3  | Recall and Reschedule Supplier Configuration                       | 6 |
|   | 1.4  | Back Ordered Cards Custom Report Template                          | 6 |
|   | 1.5  | Report Scheduling                                                  | 7 |
|   | 1.6  | Material Deliver Scan action                                       |   |
|   | 1.7  | Destination location control and Source location control for items |   |
|   | 1.8  | Certification Control for items                                    |   |
|   | 1.9  | Pick List material selection and repacking at Item level           |   |
|   | 1.10 | Notes and Attachment added to Spike Order Screen                   |   |
|   | 1.11 | Supplier Score Card Metrics - PPM                                  |   |
|   | 1.12 | Replace Item                                                       |   |
| 2 | Ad   | ditional Enhancements                                              |   |
| 3 | Bu   | g Fixes                                                            |   |
|   |      |                                                                    |   |

# Revisions

| Date       | Modifications   | Author | Comments                                         |
|------------|-----------------|--------|--------------------------------------------------|
| 07/21/2014 | Created         | Rajan  |                                                  |
|            |                 |        |                                                  |
| 12/1/2014  | Added P3 notes  | Rajan  | Check sections 2(enhancements) and 3(bug fixes). |
|            |                 |        |                                                  |
| 02/03/2015 | Added P4 notes  | Rajan  | Check sections 2(enhancements) and 3(bug fixes). |
| 02/19/2015 | Added D5 notes  | Datan  | Charle continue 2 (on hon company)               |
| 02/18/2013 | Added P5 lioles | Kajan  | Check sections 2(enhancements).                  |
| 03/09/2015 | Added P6 notes  | Raian  | Check sections 2(enhancements) and 3(bug fixes). |
|            |                 |        |                                                  |
| 07/02/2015 | Added P7 notes  | Rajan  | Check sections 2(enhancements) and 3(bug fixes). |
|            |                 | U U    |                                                  |
| 08/14/2015 | Added P8 notes  | Rajan  | Check sections 2(enhancements) and 3(bug fixes). |
|            |                 |        |                                                  |
| 09/24/2015 | Added P9 notes  | Rajan  | Check sections 2(enhancements) and 3(bug fixes). |
|            |                 |        |                                                  |

# Symbol Legend

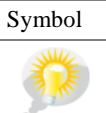

Description
You wanted this feature!!!

Location Margin

# 1 Ultriva 7.7 Release Notes

This new release contains enhancements and bug fixes as listed below

- 1. Supplier material status
- 2. Serial Tracking for items
- 3. Recall and Reschedule Supplier Configuration
- 4. Back Ordered Cards Custom Report Template
- 5. Report Scheduling
- 6. Material Deliver Scan action
- 7. Destination location control and Source location control for items
- 8. Certification Control for items
- 9. Pick List material selection and repacking at Item level
- 10. Notes and Attachment added to Spike Order Screen
- 11. Supplier Score Card Metrics PPM
- 12. Replace Item

# 1.1 Supplier Material Status

Filter strip added to the screen

| Supplier Mater                   | ial Status 👻                   |                                                  |                  |
|----------------------------------|--------------------------------|--------------------------------------------------|------------------|
| Plant:<br>Product Line:<br>All   | All Items V<br>Commodity Code: | Show:<br>All Items V<br>Show Items:<br>All Items | Category:<br>All |
| Filter By<br>Item<br>Description | Select Operator                | Enter Value                                      | Go 🕨             |

#### Item description added to the list

| RYG ⊽ | ltem ⊽                 | Description ▽                   | No Of Customers ⊽ | Open Orders 🔻 | Open Order Qty ⊽ | Past Due Orders ⊽ | Past Due Qty ⊽ | Next<br>Due Date ⊽ | On Order<br>Trend |
|-------|------------------------|---------------------------------|-------------------|---------------|------------------|-------------------|----------------|--------------------|-------------------|
|       | M18193                 | 0.75" Elbow<br>(90 Degree)      | 2                 |               |                  |                   |                | 03/24/2014         |                   |
|       | M51570                 | 1.5" Valve                      | 11                | 2             | 2                | 2                 | 2              | 03/31/2014         | ••                |
|       | 20024049               | 1.5" End Cap<br>with Bleed      | 12                | 2             | 16               | 2                 | 16             | 03/31/2014         | ••                |
|       | UC-3.0"EndCapwithBleec | 3.0" End Cap<br>with Bleed      | 2                 | 1             | 8                | 1                 | 8              | 03/31/2014         |                   |
|       | M18282                 | Pressure<br>Gauge (0-30<br>psi) | 3                 | 1             | 5                | 0                 | 0              | 03/31/2014         |                   |

# Additional item details by clicking "View Details Button"

| Supplier Mate                                 | rial Status 👻                                                                                                    |
|-----------------------------------------------|----------------------------------------------------------------------------------------------------|
| Plant:<br>Product Line:<br>All V<br>Filter By | Issue tracking:       Show:       Category:         All Items       All Items       All         Commodity Code:       Show Items:       Item no. starts with:         All       Items       Go         Select Operator       Enter Value       Go |
| View Details                                  |                                                                                                    |

# Open Orders Tab

| ltem E   | Details '   | 1.5" Valve           |             |   |             |                |           |                   |              | e How do l?     |
|----------|-------------|----------------------|-------------|---|-------------|----------------|-----------|-------------------|--------------|-----------------|
| Item: M5 | 1570 Des    | cription: 1.5" Valve |             |   |             |                |           |                   |              |                 |
| Total    | Orders 2    | Open Orde            | er Quantity | 2 | No C        | of Customers 1 | 1         | Past Due Orders 2 | Past Du      | e Qty 2         |
| Ġ Bac    | k           |                      |             |   |             |                |           |                   |              |                 |
| Open     | Orders      | Inventory Status     |             |   |             |                |           |                   |              |                 |
|          |             |                      |             |   |             |                |           |                   |              | BPrint & Export |
| RYG ⊽    | ltem ⊽      | Description ⊽        | P0 # ⊽      |   | PO Line # ⊽ | Release # ⊽    | Plant ⊽   | Reqd Ship 🛦       | Card State ⊽ | Card Qty ⊽      |
|          | M51570      | 1.5" Valve           |             |   | 0           | ·              | B3B-3B129 | 03/31/2014        | In Process   | 1               |
|          | M51570      | 1.5" Valve           |             |   | 0           |                | B3B-3B129 | 03/31/2014        | In Process   | 1               |
| orted by | : Reqd Shij | D                    |             |   |             |                |           |                   |              | 1 to 2 of 2     |

# Inventory Status Tab

|              |                              |         |                      | 📤 - Late 🤜 - Note 🚇 - Not Printed<br>Group By: 🛛 By Customer/Supplier 💟 |
|--------------|------------------------------|---------|----------------------|-------------------------------------------------------------------------|
| Customer Ord | ers (In Process and Transit) | Ir      | ventory On Hand      | Supplier Orders                                                         |
| B3B-3B129    | 2 (Cards) 16 (Units)         | On Hand | 1 (Cards) 15 (Units) | Data is not available                                                   |
| B3B-3B110    | 0 (Cards) 0 (Units)          |         |                      |                                                                         |
| B3B-3B120    | 0 (Cards) 0 (Units)          |         |                      |                                                                         |
|              | 0 (Cordo) 0 (Upito)          |         |                      |                                                                         |

# 1.2 Serial Tracking for items

Added support for serial tracking for items

Item Setup Screen changes

| Modify Item AS         |                                 |          | Last modified on [0       | 06/06/2014] by [rajan t] | (2) How do I? |
|------------------------|---------------------------------|----------|---------------------------|--------------------------|---------------|
| Base Information S     | Supplier Additional Information | UOM Info | ormation Notes Cu         | stom Field List          |               |
| Item Information       |                                 |          |                           |                          |               |
| * Item No:             | AS ×                            | ۲ 👔      | * Description:            | asas                     |               |
| Campaign:              | AS                              |          | * Handling Time:          | 1                        | (in days) 👔   |
| Location Code:         |                                 | 2        | ABC Code:                 | asas                     |               |
| * Price Per UOM:       | 0                               | 2        | * Category:               | Kanban 🔽 👔               |               |
| * Re-order cards when: | Open Box (First unit consumed)  | 2        | Lot Number Tracking:      | None 💌                   |               |
| Serial Controlled:     |                                 |          | Certification Controlled: | None 🗸                   |               |
| Coordinator Informatio | P                               |          |                           |                          |               |

## Ship Screen - Supplier

| Ship     | ) Ca | ards | List 7       |          |                     |                             |                   |                           |               | 🔲 Views 🥥 How do l?        |
|----------|------|------|--------------|----------|---------------------|-----------------------------|-------------------|---------------------------|---------------|----------------------------|
| Find Car | d ID |      | 約 約          |          |                     | Ship                        | »                 | Attach Notes   »          | «   Back To   | Items «   Change Filter    |
| Tracking | No.  |      |              |          |                     | Carrier                     | ~                 | ]                         |               |                            |
| ⊽ RY     | G 🔻  |      | Card ID ⊽    | Plant 🛦  | Supplier Item No. 🛦 | Description $\triangledown$ | Release<br>Date ⊽ | Reqd Ship ⊽               | Card<br>Qty ⊽ | Ship Qty Cleaned<br>Date ▽ |
| L        |      | 8    |              |          |                     |                             |                   | 08/16/2011<br>05:17:09 PM | 4             | 4<br>Serial Nos            |
|          |      |      | KCD5DF9TRAX8 | WHSE121D | D155184P01          | Accumulator                 | 09/09/2011        | 09/14/2011<br>03:28:16 PM | 4             | 4<br>Serial Nos            |
|          |      |      | KCD5DFETRA64 | WHSE121D | D155184P01          | Accumulator                 | 10/17/2011        | 10/20/2011<br>03:32:12 PM | 4             | 4<br>Serial Nos            |
| ø        |      |      | KCD5DFATRAYP | WHSE121D | D155184P01          | Accumulator                 | 11/09/2011        | 11/14/2011<br>03:48:21 PM | 4             | 4 Serial Nos               |

Serial Entry Screen

Click on the Serial Nos. link

Confidential internal document

Copyright Ultriva Inc. 2015. All rights reserved.

|        | Serial numbers for K         | CD5DF6TRAZJ 🗵                   |
|--------|------------------------------|---------------------------------|
| Receir | QW<br>2334<br>wer4           | Required<br>4<br>Remaining<br>1 |
| 2011   |                              | Remove   ⇒                      |
| 2011   | Enter or Scan the Serial Nun | nbers 😭                         |
| 2011   |                              | $\sim$                          |
| 2009   | ↑   Add Done                 | » X   Cancel                    |

# 1.3 Recall and Reschedule Supplier Configuration

The recall and reschedule flag settings can be now inherited from the plant. In the earlier release these settings had to be configured for each supplier.

| Supplier Configuration for: Morrison Products Inc      |                                                                                                | Last modified on [08/20/2014] by [rajan 1] 🚱 @ How do I? |
|--------------------------------------------------------|------------------------------------------------------------------------------------------------|----------------------------------------------------------|
| General Print Receive Scan Ship Configuration Settings |                                                                                                |                                                          |
| Name                                                   | Value                                                                                          |                                                          |
| Automatically Start First Operation:                   | OFF                                                                                            |                                                          |
| Buyer Reschedule should wait for Supplier Approval:    | Inherit From Plant                                                                             | -                                                        |
| Buyer Recall should wait for Supplier Approval:        | Inherit From Plant Inherit From Plant Unherit From Plant Unit For Approval No Approval Require | -                                                        |
| * Kednilea liela                                       |                                                                                                | Save   » X   Cancel                                      |

# 1.4 Back Ordered Cards Custom Report Template

Under the option **Reports**, **Custom Reports**, **Create Custom Report**, there is a new Kanban Report called **Back Ordered Cards Report**. This report can be used in conjunction with the Auto Pick List feature. The report gives the details of the orders for which the suppling work center does not have inventory. For this to work the following settings must to be set at the work center configuration

| General              | Card            | Custom           | Integration | Pick List | Print | Receive | Release | Scan | Ship |
|----------------------|-----------------|------------------|-------------|-----------|-------|---------|---------|------|------|
| onfiguration         | Settings        |                  |             |           |       | 0       |         |      |      |
| Name                 |                 |                  |             |           | 1     | Value   |         |      |      |
| Email Printing of K  | Cariban Cards   | 8                |             |           |       | OFF     |         |      |      |
| Print Kanban Card    | d using Ultriva | Software         |             |           | 1     | ON.     |         |      |      |
| Number of Label c    | opies to Prin   |                  |             |           | 1     |         |         |      | 1    |
| Auto print cards th  | at are to be p  | printed 🔞        |             |           |       | OFF     |         |      |      |
| Auto print cards in  | terval (in min  | utes):           |             |           | 1     |         |         |      | 10   |
| Auto create pick lin | st 🕄            |                  |             |           | 1     | ON      |         |      |      |
| Print cards action   | to print only p | picklist cards 🔞 |             |           | 1     | ON      |         |      |      |

The user must go to the Print Cards screen for this to work. Every time the page loads the pick list algorithm is run by the page and orders with "No Stock" details is written to the table as a batch Only one active batch is kept for a supplier. The report data comes from this active batch.

#### 1.5 Report Scheduling

Now almost all of the inbuilt and custom reports can be scheduled. The user has the ability schedule a report to be run and delivered to his/her inbox.

| Date Range:           | 01/01/2011-10/20/2011               |
|-----------------------|-------------------------------------|
| Show Performance for: | O Shipment Accuracy                 |
| Early Tolerance:      | ● Ignore ○ Tolerance 0 days         |
| Late Tolerance:       | 0 days                              |
|                       | Show Report   > Schedule Report   > |

Create Schedule for Suppliers Performance Report

| 1. Set the Filter Condit | ion                       |                                                                    |
|--------------------------|---------------------------|--------------------------------------------------------------------|
| * Date Range:            | Today                     |                                                                    |
| Show Performan           | ce for: O Shipment        | Accuracy   Receipt Accuracy  Using Original Required Receive Date  |
| Early Tolerance:         | ● Ignore                  | ⊖ Tolerance 0 days                                                 |
| Late Tolerance:          | 0 0                       | days                                                               |
| 2. Set the Schedule Fr   | equency                   |                                                                    |
| * Frequency:             | <ul> <li>Daily</li> </ul> | Every weekday                                                      |
|                          | O Weekly                  | O Every day                                                        |
|                          | O Monthly                 |                                                                    |
| * Start Date:            | 08/20/2014                | * Hour: 00 Exact start time will depend on the job queue activity. |
|                          | No End Date               | O Set End Date                                                     |
| * Report Format:         | Excel attachment          |                                                                    |
| * Deliver to:            | trajan                    | Additional users:                                                  |
| * Report View:           | Summary                   |                                                                    |
|                          |                           | Save I N Y I Cancel                                                |

## 1.6 Material Deliver Scan action

The suppliers can deliver the material to the buyer warehouse using this scan option. The system will receive the material and move the card from shipped state to received state.

| Deliver Card(s) Scan                                | Weight and the second second secon |
|-----------------------------------------------------|----------------------------------------------------------------------------------------------------|
| Scan Input                                          |                                                                                                    |
| To scan click in the Card Id box and start scanning |                                                                                                    |
| Check this box to lock focus to the Card Id         |                                                                                                    |
| Card Id: Submit                                     |                                                                                                    |
| Scan Results                                        |                                                                                                    |
|                                                     | Clear Status                                                                                                    |
|                                                     |                                                                                                    |
|                                                     |                                                                                                    |

#### 1.7 Destination location control and Source location control for items

This feature is used for inter-org and intra-org material transactions, where the source and destination locator has be given for material flow. If the below settings are enabled then the locator data must be provided in the ship action.

Destination location control: This setting is available in the item setup screen under custom field list tab

Confidential internal document

How do I?

#### Modify Item 3014

| Base Information Supplier Additional Information | UOM Information Notes Custom Field List |
|--------------------------------------------------|-----------------------------------------|
| IGParams                                         |                                         |
|                                                  |                                         |
| Name                                             | value                                   |
| Sub Inventory:                                   |                                         |
| Adhoc receipts for Item:                         |                                         |
| Order by lot size:                               | Inherit 👻                               |
| Internal Item number:                            |                                         |
| Destination Location Controlled:                 | OFF                                     |

#### Source location control: This setting is available in the item to supplier setup screen

| Edit Item 3014               | mapped to Supplier WHSE | Last modified on [05/03/2013] by [rajan t] | 🕒 🥥 How do I? |              |
|------------------------------|-------------------------|--------------------------------------------|---------------|--------------|
| Supplier Information         | n                       |                                            |               |              |
| * Supplier:                  | WHSE121D                | * Supplier Item No.:                       | 3014          | 2            |
| * Description:               | PLASTIC BANDING         | * Min. Order Cards:                        | 0             | 2            |
| * Default Carrier:           | Select 🔽 👔              | * Card Allocation:                         | 100           | (in %)       |
| * Supplier User:             | appuser ×               |                                            |               |              |
| IGParams                     |                         |                                            |               |              |
| Name                         |                         | Value                                      |               |              |
| Pick List material selection | on and repacking:       | Inherit From Plant 👻                       |               |              |
| From Location:               |                         |                                            |               |              |
| Source Location Control      | led:                    | OFF                                        |               |              |
|                              |                         |                                            | _             |              |
| * Required field             |                         |                                            | Save          | » X   Cancel |

Ship Screen Changes: User must input data for the "From location" and "To Location" fields.

| Sh     | ip Cards             | List V         |                   |               |                           |                   |           |                        |                  | Views ② How do I?    |
|--------|----------------------|----------------|-------------------|---------------|---------------------------|-------------------|-----------|------------------------|------------------|----------------------|
| Find C | ard ID               | 纳码             |                   |               |                           | Ship   »          | A         | ttach Notes   »        | «   Back To Iter | ns «   Change Filter |
| Tracki | Tracking No. Carrier |                |                   |               | Packing Slip No Charge No |                   |           | iji (                  |                  |                      |
| No. 🛦  | Release<br>Date ⊽    | Reqd<br>Ship ▲ | Reqd<br>Receive ⊽ | Card<br>Qty ⊽ | Ship Qty                  | Packing Slip No ▽ | Charge No | PO PO<br>#⊽ Line<br>#⊽ | From Location    | To Location          |
|        | 08/20/2014           | 08/20/2014     | 08/20/2014        |               | 1                         |                   |           | 0                      | 1213 X           |                      |
|        | 08/20/2014           | 08/20/2014     | 08/20/2014        | 1             | 1                         |                   |           | 0                      |                  |                      |
|        | 08/20/2014           | 08/20/2014     | 08/20/2014        | 1             | 1                         |                   |           | 0                      |                  |                      |
|        | 08/20/2014           | 08/20/2014     | 08/20/2014        | 1             | 1                         |                   |           | 0                      |                  |                      |
|        | 08/20/2014           | 08/20/2014     | 08/20/2014        | 1             | 1                         |                   |           | 0                      |                  |                      |
|        | 08/20/2014           | 08/20/2014     | 08/20/2014        | 1             | 1                         |                   |           | 0                      |                  |                      |

# 1.8 Certification Control for items

This setting is available in the item setup screen, if enabled the supplier has to attach necessary documents while shipping.

| Modify Item 3014        |                                  | Last modified on [08/20/2014] by [rajan | t] 🚱 🥥 How do I?          |                 |                        |
|-------------------------|----------------------------------|-----------------------------------------|---------------------------|-----------------|------------------------|
| Base Information        | Supplier Additional Information  | UOM Inform                              | nation Notes Cus          | stom Field List |                        |
| Item Information        |                                  |                                         |                           |                 |                        |
| * Item No:              | 3014 ×                           | ?                                       | * Description:            | PLASTIC BANDING | ]                      |
| Revision No:            |                                  |                                         | * Handling Time:          | 1               | (in days) <sub>?</sub> |
| Location Code:          |                                  | ?                                       | ABC Code:                 |                 | ]                      |
| * Price Per UOM:        | 61.35                            | ?                                       | * Category:               | Kanban 🔽 👔      |                        |
| * Re-order cards when:  | Open Box (First unit consumed) 🔽 | ?                                       | Lot Number Tracking:      | None            |                        |
| Serial Controlled:      |                                  |                                         | Certification Controlled: | None 🔽          |                        |
| Accordinates Informatio | -                                |                                         |                           |                 |                        |

# 1.9 Pick List material selection and repacking at Item level

The pick list algorithm allocates inventory for an order based on the following two settings "FIFO" or FIFO-NO repacking". This setting can be either set at the plant or work center level. With this release now this setting can be set at the item level also.

This setting is available in the item to supplier setup screen for the work center:

| Edit Item 3014           | 4 mapped to Supplier WHSE | 121D                 | Last modified on [05/03/2013] by [rajan t] | 🚱 🥝 How do I? |
|--------------------------|---------------------------|----------------------|--------------------------------------------|---------------|
| Supplier Information     | on                        |                      |                                            |               |
| * Supplier:              | WHSE121D                  | * Supplier Item No.: | 3014                                       | 2             |
| * Description:           | PLASTIC BANDING           | * Min. Order Cards:  | 0                                          | 2             |
| * Default Carrier:       | Select 🔽 👔                | * Card Allocation:   | 100                                        | (in %)        |
| * Supplier User:         | appuser ×                 |                      |                                            |               |
| IGParams                 |                           |                      |                                            |               |
|                          |                           |                      |                                            |               |
| Name                     |                           | Value                |                                            |               |
| Pick List material selec | tion and repacking:       | Inherit From Plant 👻 |                                            |               |
| From Location:           |                           |                      |                                            |               |
| Source Location Contro   | blied:                    | OFF                  |                                            |               |

# 1.10 Notes and Attachment added to Spike Order Screen

| Spike Order Entry @ How do !? |             |                 |                    |              |               |           | r do I?       |           |                   |                          |            |    |
|-------------------------------|-------------|-----------------|--------------------|--------------|---------------|-----------|---------------|-----------|-------------------|--------------------------|------------|----|
| Category: Kanban Items        | ~           | Supplier:       | WHSE12             | 21D          |               |           | ~             | Enter     | by: Req           | uired Receive Date       | ~          |    |
|                               |             | Please leave bl | ank for or         | der detai    | Is for integ  | ration to | create orders | in ERP.   |                   |                          |            |    |
| 0 Add More Lines   »          |             |                 |                    |              |               |           |               | Va        | lidate Enti       | ries   » Subm            | it Entries | >  |
| Item No.                      | Description | Qty On Card     | Number<br>of Cards | Order<br>Qty | Unit<br>Price | PO #      | PO<br>Line #  | Release # | Release<br>Line # | Required<br>Receive Date | Notes      |    |
|                               | ]           |                 |                    |              |               |           |               |           |                   |                          |            | Ø  |
|                               |             |                 |                    |              |               |           |               |           |                   |                          | Ē          | Ø  |
|                               | ]           |                 |                    |              |               |           |               |           |                   |                          |            | Ø  |
|                               | ]           |                 |                    |              |               |           |               |           |                   |                          |            | P  |
|                               | ]           |                 |                    |              |               |           |               |           |                   |                          |            | P  |
| 0 Add More Lines   »          |             |                 |                    |              |               |           |               | Va        | lidate Enti       | ries   » Subm            | it Entries | -> |

User can now add Notes and Attachments for spike orders

## 1.11 Supplier Score Card Metrics - PPM

Supplier Rating Criteria is used to determine the Rating of the Supplier. We have preset descriptions and for each of those we need to set up what range falls in Red, Yellow or Green and how much Percentage of that is accounted for the Overall Rating.

To set up the Criteria use Admin - NCR Entities - Supplier Rating Criteria.

- 1. Early Tolerance and Late Tolerance are the no of days excepted either early or late for the due date
- 2. Weightage is How much Percentage of this will be considered for the overall rating which is 100%
- 3. Red, Yellow, Green Are when the values fall in that specific range they are considered as that category.
- 4. We have 2 sets of ratings. Red to Green or Green to Red. Certain type of Ratings like (PPM Parts per Million) are rated from Green to Red.
- 5. We can set up these criteria either in the System Admin level which means that it will be applied for all Business Units or at individual plant level.

Confidential internal document

Date: September 26, 2015

| Non Conformity Type      |              | Description                   | Early          | Late           |                | Red |       | Yell    | ow          | Gre          | en            | Weightage         |
|--------------------------|--------------|-------------------------------|----------------|----------------|----------------|-----|-------|---------|-------------|--------------|---------------|-------------------|
| Audit Result             |              | Description                   | Tolerance      | Tolerance      | From           |     | То    | From    | То          | From         | То            | (in %)            |
| Process NC Code          |              | Overall Rating                | 0              | 0              |                | 0   | 0     | 0       | 0           | 0            | 100.00        |                   |
| System NC Code           | $\checkmark$ | Delivery                      | 0              | 0              |                | 0   | 50    | 50.01   | 70          | 70.01        | 100.00        | 10                |
| Corrective Action        |              | Corrective Action<br>Response | 0              | 0              |                | 0   | 0     | 0       | 0           | 0            | 100.00        | 0                 |
| Disposition Code         |              | Quality                       | 0              | 0              |                | 0   | 0     | 0       | 0           | 0            | 100.00        | 0                 |
| Disposition Routing      |              | Escapes                       | 0              | 0              |                | 0   | 0     | 0       | 0           | 0            | 100.00        | 0                 |
| Root Cause Code          |              | Documentation                 | 0              | 0              |                | 0   | 0     | 0       | 0           | 0            | 100.00        | 0                 |
| Supplier Rating Criteria | ✓            | Shipment                      | 0              | 0              |                | 0   | 50    | 50.01   | 50          | 50.01        | 100.00        | 50                |
| iability Code            |              | Order<br>Acknowledgement      | 0              | 0              |                | 0   | 0     | 0       | 0           | 0            | 100.00        | 0                 |
|                          | Gree         | n to Red Ratings              |                |                |                |     |       |         |             |              |               |                   |
|                          |              | Description                   | Ear<br>Toleran | rly<br>ce Tole | Late<br>erance | G   | ireen | To From | Yellow<br>n | F<br>To Fror | Red W<br>n To | ightage (in<br>%) |
|                          | <b>V</b>     | Parts per Million             |                | 0              | 0              | 0   |       | 50 5    | 0.01        | 2000 200     | 0.01          | 40                |

#### NCR Data Load

Next we can use the data load tool to load the Non conformities reported on the Items received. Admin > Tools > Data Load > NCR Data Load.

| Hor | ne i  | Material S | itatus Actions                          | Scan             | Reports | Integration |     |                                                                                            |    |                                                 | U | Briva User   Triumph Engin |
|-----|-------|------------|-----------------------------------------|------------------|---------|-------------|-----|--------------------------------------------------------------------------------------------|----|-------------------------------------------------|---|----------------------------|
| ٨   | ) Adm | in ) Tools |                                         |                  |         |             |     |                                                                                            |    |                                                 |   | <b>\</b>                   |
| T   | ools  |            |                                         |                  |         |             |     |                                                                                            |    |                                                 |   | 🤪 How do                   |
|     |       | Kant       | ban                                     |                  |         |             |     |                                                                                            |    |                                                 |   |                            |
|     |       | Data       | Load                                    |                  |         |             |     |                                                                                            |    |                                                 |   |                            |
|     |       | $\bigcirc$ | Supplier Data Lo<br>Upload Supplier dat | ad<br>a          |         |             | \$  | Item Data Load<br>Upload Item data                                                         | \$ | Location Code Load<br>Upload Location Code Data |   |                            |
|     |       | 8          | User Load<br>Upload User Data           |                  |         |             | -   | Terms and Conditions<br>Upload Terms and Conditions data such as Payment,<br>Delivery etc. | ^; | BOM Data Load<br>Upload BOM Master Data         |   |                            |
|     |       | [🏝]        | Planned Orders I<br>Upload Planned On   | Load<br>Ier Data |         |             | [1] | Forecast Load<br>Upload Forecast Data                                                      |    | NCR DataLoad<br>Upload NCR                      |   | J                          |
|     | ₽     | Dem        | and Planning                            | 9                |         |             |     |                                                                                            |    |                                                 |   |                            |
|     | ₽     | Bulk       | Tools                                   |                  |         |             |     |                                                                                            |    |                                                 |   |                            |

#### Supplier Score Card

Once the Metrics are all set then the Suppliers Scorecard can be viewed from

Admin > Supplier > More Options > Score Card

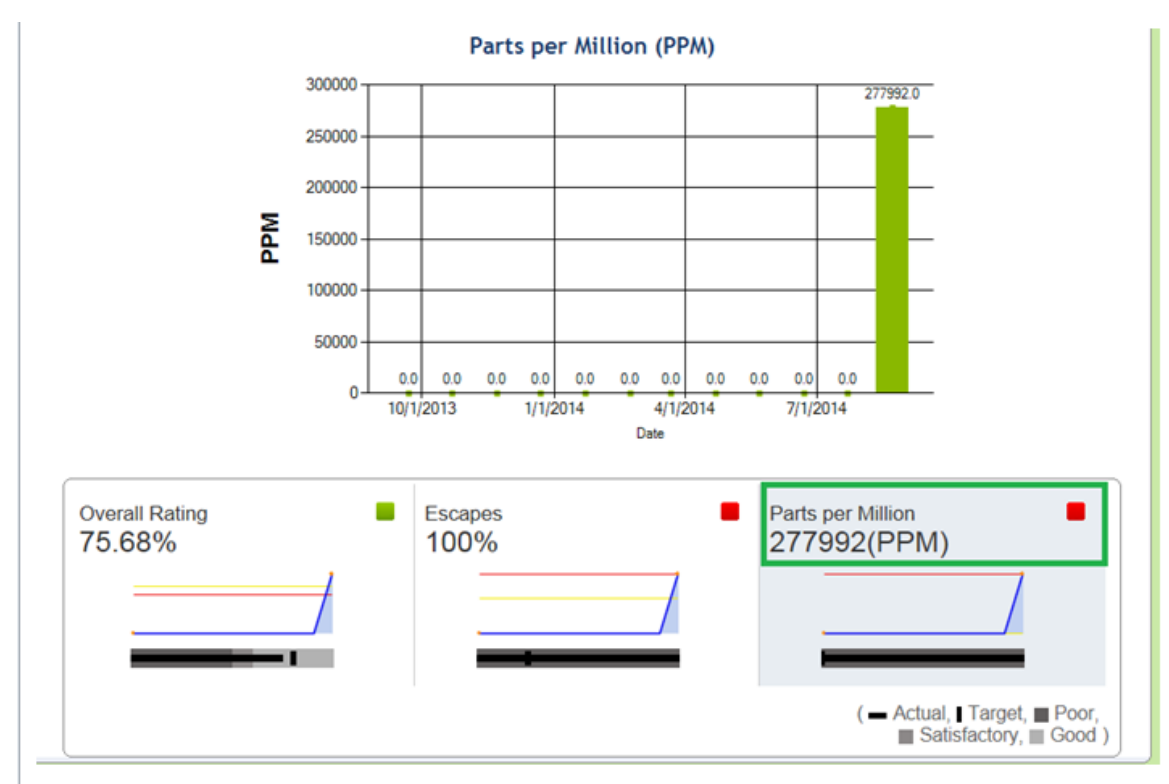

• PPM - This is a rating which is set in Numbers instead of Percentage.

• For example if Supplier supplies 1000 Quantity and of this 10 are rejected. Then the PPM value is derived like this: (Quantity Rejected / Quantity Received) \* 1000000 (Million) = 10000 will be our PPM metric value.

• Ideally we will have Green set when the Supplier supplies the Items with least number of Rejections and as the Quantity rejected increases the scale moves from Green to Red.

• The Quantity of Items Rejected is uploaded into the system using the NCR Data Load Tool.

• The Supplier Rollup background service has to be run to populate the data for showing the scorecard charts.

• Red / Green / Orange indicates the rating for that particular description.

| Overall Rating 75.68% |   |
|-----------------------|---|
|                       | / |
|                       |   |

• Spark Line indicates the trend.

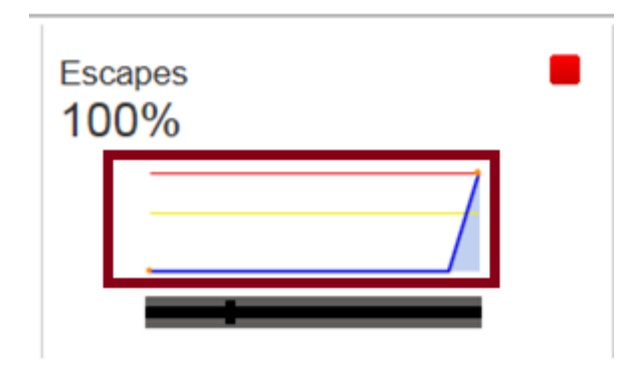

• Bullet Graph shows the actual values for that description.

| <sup>Overa</sup> | II Rating<br>8% | - |
|------------------|-----------------|---|
|                  |                 |   |

## 1.12 Replace Item

Replace Item is used when you need to discontinue a part and replace it with a new part number at a specific point in the future.

1. Once logged in, go to Admin  $\rightarrow$  Item  $\rightarrow$  Highlight/select the item  $\rightarrow$  More Options  $\rightarrow$  Replace Item.

| 📫 Add | 🥖 Edit            | X Disable | View Details                | More Options 🔻     |
|-------|-------------------|-----------|-----------------------------|--------------------|
|       |                   |           |                             | Card Calculator    |
| RYG ⊽ | Category <i>∇</i> | Item 🔺    | Description ▽               | Associate Supplier |
|       | Kenhan            | 242424    | Widget                      | RYG Rules          |
|       | Kanpan            | 242424    | Widget                      | Change Coordinator |
|       | Kanban            | 2432      | WIDGET 2 - Replacement Item | Disabled Items     |
| _     |                   |           |                             | Attachment         |
|       | Kanban            | 24680     | Widget                      | Bill Of Materials  |
|       | Kanban            | 24681     | WIDGET 2                    | Replace Item       |
|       | Kanban            | 24682     | Widget 4                    | 25                 |

- 2. Enter the information for the replacement item.
- 3. On the Effective Date take Lead and Transit Times into consideration and subtract those days.

| Replace Item 24682           |         |   |                | Last modified on [09/12/2014] by [Lori Mo | Neely] |
|------------------------------|---------|---|----------------|-------------------------------------------|--------|
| Existing Item Information    |         |   |                |                                           |        |
| Item No:                     | 24682   |   | Description:   | Widget 4                                  |        |
| Replacement Item Information |         |   |                |                                           |        |
| * Item No:                   | 24682 × | 2 | * Description: | Widget 4                                  |        |
| Revision No:                 | 5       |   | Location Code: | STK                                       | 2      |
| Effective From Date:         |         | ] |                |                                           |        |
|                              |         |   |                |                                           |        |
| * Required field             |         |   |                |                                           |        |

- 4. The Item Status has 3 categories
  - Active Normal status.
  - Not Effective Replacement item not yet active because the original item hasn't hit the expiry date.
  - Expired Item has been replaced with the new item.

| Items                               | s List     |              |                               |                |        |                    |                                   |                  | <b>Filters</b> | Views 🥝 How do                | o I? |
|-------------------------------------|------------|--------------|-------------------------------|----------------|--------|--------------------|-----------------------------------|------------------|----------------|-------------------------------|------|
| Product<br>All<br>Supplier<br>A&G N | Line:      |              | Show:<br>All tems<br>Item no. | starts with:   |        |                    | RYG:<br>All •<br>Category:<br>All | •                | 83.9%<br>15.8% | Virtual<br>Kanban<br>Forecast | 9 -  |
| Filter By                           |            | Select Opera | tor   Enter Value             | 5 Go 🕨         |        |                    |                                   |                  |                |                               |      |
| Find Iten                           | n I        | 斜略           |                               |                |        |                    |                                   |                  |                |                               |      |
| 📫 Add                               | 🥖 Edit     | × Disable    | View Details Cards            | lore Options 🔻 |        |                    |                                   |                  |                |                               |      |
| RYG ⊽                               | Category ⊽ | Item 🛦       | Description ⊽                 | Qty On         | Card ⊽ | Default Supplier ⊽ | Product Line ▽                    | Commodity Code ⊽ | No. Of Ca      | ds ⊽ Status                   |      |
|                                     | Kanban     | 242424       | Widget                        |                | 100    | A&G Machining      | Evolutions                        | Unknown          |                | 2 Active                      |      |
|                                     | Kanban     | 2432         | WIDGET 2 - Replacement Item   |                | 50     | A&G Machining      | Evolutions                        | Unknown          |                | 0 Not Effective               | e    |
|                                     | Kanban     | 24680        | Widget                        |                | 100    | A&G Machining      | Evolutions                        | Unknown          |                | 14 Expired                    |      |
|                                     | Kanban     | 24681        | WIDGET 2                      |                | 50     | A&G Machining      | Evolutions                        | Unknown          |                | 48 Active                     |      |
|                                     | Kanban     | 24682        | Widget 4                      |                | 25     | A&G Machining      | Unknown                           | Unknown          |                | 33 Active                     |      |

5. Note that the Open Orders are not automatically converted on the expiration date. As the expired cards get released they will be destroyed and new cards created under the new item number and released to the supplier.

| F    | elease Cards F                          | Results                                |                      |                                                                                                    |
|------|-----------------------------------------|----------------------------------------|----------------------|----------------------------------------------------------------------------------------------------|
|      |                                         |                                        |                      |                                                                                                    |
|      |                                         |                                        |                      |                                                                                                    |
| Foll | owing card(s) were not r                | eleased                                |                      |                                                                                                    |
|      |                                         |                                        |                      |                                                                                                    |
|      | Card ID                                 | Item                                   | Card Qty             | Description                                                                                                    |
| -    | Card ID<br>KCD4P29CNAKS                 | Item<br>Dog Collar Large               | Card Qty<br>10       | Description KanbanCard: ExpiryDt for this item is reached, so, the Release for new revision is done with Card ID: KCD4P3ACNAZV                                                                                                    |
|      | Card ID<br>KCD4P29CNAKS<br>KCD4P2ACNALD | Item Dog Collar Large Dog Collar Large | Card Qty<br>10<br>10 | Description KanbanCard: ExpiryDt for this item is reached, so, the Release for new revision is done with Card ID: KCD4P3ACNAZV KanbanCard: ExpiryDt for this item is reached, so, the Release for new revision is done with Card ID: KCD4P3BCNA2P |

6. If there are 2 suppliers associated with an item, both Suppliers get created for the Replacement Item with the previously assigned percentages and values for both.

| Mapped Suppli          | iers for Item 41410                             | 0-030M5-B1-LJM                   |           |                       |                          | Y Filters           | Views 🥥 How do I?                          |  |  |  |
|------------------------|-------------------------------------------------|----------------------------------|-----------|-----------------------|--------------------------|---------------------|--------------------------------------------|--|--|--|
| Filter By              | ilter By Velect Operator Velue Go December 2010 |                                  |           |                       |                          |                     |                                            |  |  |  |
| Find Supplier Item No. | 約 約                                             |                                  |           |                       |                          |                     |                                            |  |  |  |
| 🚔 Add 🖉 Edit           | 🗶 Delete 🗸 Set A                                | s Default 🔇 Back                 |           |                       |                          |                     |                                            |  |  |  |
| ⊽ Supplier Name ⊽      | Supplier Item No. 🔺                             | Supplier Item Desc ⊽             | Carrier ⊽ | Lead Time (in days) ⊽ | Transit Time (in days) ⊽ | Card Allocation % P | /ait Wait at at<br>for Runline? Ship<br>O? |  |  |  |
| 🖉 🛛 Lio Chem           | 41410-030M5-B1-LJM                              | Masterbatch AU891-136B-9120 -LJM | Unknown   | 2                     | 0.5                      | 50                  |                                            |  |  |  |
| A&G Machining          | 41410-030M5-B1-LJM                              | Masterbatch AU891-136B-9120 -LJM | Unknown   | 1                     | 1                        | 50                  |                                            |  |  |  |

7. For the basic reports, the history does not transfer to the new item.

#### For things like the Card History:

The cards cycled under an item for example, **Dog Collar Large** still show as they normally would, the history is not moved to the new item.

For the replaced item, **Dog Collar Large-2**, only history for the new cards that get released/created for this item will show.

#### For the Auto Resize Wizard:

Auto Resize is only using the history for the New Replacement Item – the Cycles for the Expired Item are not taken into account.

8. When you do a Search for the old item using the search functionality (on the lower left side of the application once you login) for for example, "**Dog Collar Large**" both, "**Dog Collar Large**" & "**Dog Collar Large**" at "**Dog Collar Large**" at

Note: Dog Collar Large is expired item and Dog Collar Large-2 is the Replacement Item.

| - | Ite | m (2 results f | found)             |                           |          |                  |             |               |                |              |
|---|-----|----------------|--------------------|---------------------------|----------|------------------|-------------|---------------|----------------|--------------|
|   | RYG | Business Name  | Item               | Description               | Category | Default Supplier | Qty On Card | Cards On Hand | Cards On Order | No. Of Cards |
|   |     | ТВЈ            | Dog Collar Large   | Dog collar for large dogs | Kanban   | A&G Machining    | 10          | 21            | 2              | 23           |
|   |     | TBJ            | Dog Collar Large-2 | Dog collar for large dogs | Kanban   | A&G Machining    | 10          | 0             | 17             | 17           |
| ĺ |     |                |                    |                           |          |                  |             |               |                | 1 to 2 of 2  |

- 9. Currently the replacement Item data cannot be sent from the ERP system via integration process to Ultriva.
- 10. You can do the Spike Orders for the Expired Part.
- 11. Once the Part is expired, you cannot edit the replacement information and change the Effective Date.

If the Original Part is still active, you can edit the Effective Date. For example, if today is October 22th and the Expiration Date is set as October 31st. You can still edit the replacement information and change the Expiration Date.

12. After replacing the item, you do not have the ability to identify the Expired Item which was replaced by the new item (and vice versa)?

# 2 Additional Enhancements

- 1. Re-sequence Production Orders Screen
  - a. Changes were made to make the page load faster.
  - b. Paging for orders shown in the day bucket. Initially the few orders based on user paging preference are loaded to the screen. Then the additional orders are loaded automatically when the user scrolls down.

| Pr | roduction Sequence Screen Settings for WHSE121          | D                      |     | e How do l?                 |
|----|---------------------------------------------------------|------------------------|-----|-----------------------------|
|    |                                                         |                        |     | Reset current configuration |
|    | Schedule Custom Field List Sort Info Screen Info Extern | nal Device Data Info   |     |                             |
|    | Supervisor Settings                                     |                        |     | ]                           |
|    | Name                                                    | Value                  |     |                             |
|    | Refresh Page:                                           | OFF                    |     |                             |
|    | Refresh Interval (in minutes):                          |                        | 10  |                             |
|    | Rolling N days to show from today's date:               |                        | 6   |                             |
|    | Show Orders from:                                       | Today to end of week 🗸 |     |                             |
|    | Number of orders to show per day:                       |                        | 500 |                             |
|    | Operator Settings                                       |                        |     |                             |

- c. Item custom fields added to the filter list.
- 2. Production Sequence Screen
  - a. Changes were made to make the page load faster.
  - b. Filter added to the page.
  - c. Item custom fields added to the filter list.
- 3. Application search bar at the bottom has the following enhancements
  - a. Search by item description.

| How          |                |               |             |                  |          | ig X          | gold Plu | esults for In    | earch r |
|--------------|----------------|---------------|-------------|------------------|----------|---------------|----------|------------------|---------|
|              |                |               |             |                  |          |               | found)   | m (5 results     | 🔻 Ite   |
| No. Of Cards | Cards On Order | Cards On Hand | Qty On Card | Default Supplier | Category | Description   | Item     | Business Name    | RYG     |
| 2            | 1              | 1             | 8           | COP2 Supermarket | Kanban   | Ingold Plug X | 20015009 | B3A-3810         |         |
| 2            | 0              | 2             | 6           | COP2 Supermarket | Kanban   | Ingold Plug X | 20015009 | B3A-3903         |         |
| 2            | 0              | 2             | 4           | COP2 Supermarket | Kanban   | Ingold Plug X | 20015009 | B3B-3B110        |         |
| 2            | 0              | 2             | 2           | COP2 Supermarket | Kanban   | Ingold Plug X | 20015009 | B3B-3B120        |         |
| 1            | 0              | 1             | 6           | COP2 Washer      | Kanban   | Ingold Plug X | 20015009 | COP2 Supermarket |         |
| 1 to 5 of 5  |                |               |             |                  |          |               |          |                  |         |

- b. Plant name in card list.
- c. Print and Export added.

| Se | arch  | results for In   | gold Plu | ıg X          |          |                  |             |               |                | e How        |
|----|-------|------------------|----------|---------------|----------|------------------|-------------|---------------|----------------|--------------|
|    | 🔻 lte | em (5 results    | found)   |               |          |                  |             |               |                |              |
|    | RYG   | Business Name    | Item     | Description   | Category | Default Supplier | Qty On Card | Cards On Hand | Cards On Order | No. Of Cards |
|    |       | B3A-3810         | 20015009 | Ingold Plug X | Kanban   | COP2 Supermarket | 8           | 1             | 1              | 2            |
|    |       | B3A-3903         | 20015009 | Ingold Plug X | Kanban   | COP2 Supermarket | 6           | 2             | 0              | 2            |
|    |       | B3B-3B110        | 20015009 | Ingold Plug X | Kanban   | COP2 Supermarket | 4           | 2             | 0              | 2            |
|    |       | B3B-3B120        | 20015009 | Ingold Plug X | Kanban   | COP2 Supermarket | 2           | 2             | 0              | 2            |
|    |       | COP2 Supermarket | 20015009 | Ingold Plug X | Kanban   | COP2 Washer      | 6           | 1             | 0              | 1            |
|    |       |                  |          |               |          |                  |             |               |                | 1 to 5 of 5  |

- 4. Item description added to cycle time report.
- 5. Buyer queue supplier filter changed from dropdown to autocomplete to increase page performance.
- 6. For all buyer actions filter control, the supplier dropdown list is action specific. Only suppliers with orders for the corresponding action are loaded. In the previous release all the suppliers were loaded and it was decreasing page performance.
- 7. Supplier Stock out Report added for supplying work center.
- 8. **PicknShip Feature**: The PicknShip feature now supports short pick.
  - a. Entered Pick Qty < Allocated Qty to Pick.

| 🙏 Ultriva Le                           | an Suite (Dev Site)         |
|----------------------------------------|-----------------------------|
| ~~Pick a<br>Step(4)                    | nd Ship Scan -              |
| ~Pick List Id:                         | PKL-25MGJ8-222289-<br>LFTU2 |
| ~Ship Card<br>Id:                      | KCD28XPLFT6G-011-3          |
| ~Qty To<br>Pick:                       | 6                           |
| ~On Hand<br>Card Id:                   | KCD28U4LFT5D-002-3          |
| ~Pick Qty:                             | 2                           |
| ~<< ~\$                                | ubmit ~Back                 |
| ~On hand card                          | d(s) to pick                |
| KCD28U4LFT<br>~Qty:6<br>~Location:1.05 | 5D-002-3<br>.09.A           |
| Ultriva                                | a © Copyright 2013          |

| Å Ultriva Lean Suite (Dev Site)                                                                                   |  |  |  |  |  |
|----------------------------------------------------------------------------------------------------|--|--|--|--|--|
| ~~Pick and Ship Scan -<br>Step(5)                                                                                 |  |  |  |  |  |
| ~Pick List Id: PKL-25MGJ8-222289-<br>LFTU2                                                                        |  |  |  |  |  |
| ~Ship Card Id: KCD28XPLFT6G-011-3                                                                                 |  |  |  |  |  |
| ~Qty To Pick: 6                                                                                                   |  |  |  |  |  |
| ~On Hand KCD28U4LFT5D-002-3<br>Card Id:                                                                           |  |  |  |  |  |
| ~Your pick qty 2 is less than the<br>system suggested qty 6. Is this last<br>unit in the pick card?<br>O~Yes O~No |  |  |  |  |  |
| ~<< ~Submit ~Back                                                                                                 |  |  |  |  |  |
| Ultriva @ Copyright 2013                                                                                          |  |  |  |  |  |

The user must choose **Yes** or **No**. Yes to Release the card or No if more units are on the card to be picked.

After Submit, if Qty to Pick > Picked Qty user has to confirm **Short Pick**.

| ~~Pick a<br>Step(4)  | nd Ship Scan -              |  |  |  |
|----------------------|-----------------------------|--|--|--|
| ~Pick List Id:       | PKL-25MGJ8-222289-<br>LFTU2 |  |  |  |
| ~Ship Card<br>Id:    | KCD28XPLFT6G-011-3          |  |  |  |
| ~Qty To<br>Pick:     | 4.0000                      |  |  |  |
| ~Picked Qty:         | 2                           |  |  |  |
| ~On Hand<br>Card Id: |                             |  |  |  |
| ~Pick Qty:           |                             |  |  |  |
| $\checkmark$         | ~Confirm Short Pick         |  |  |  |
| ~<< ~Submit ~Back    |                             |  |  |  |
| Ultriva              | a © Copyright 2013          |  |  |  |

🝌 Ultriva Lean Suite (Dev Site)

| ٨ Ultriva Lean Suite (Dev Site)                         |  |  |  |  |
|---------------------------------------------------------|--|--|--|--|
| ~~Pick and Ship Scan -<br>Step(3)                       |  |  |  |  |
| ~Pick List PKL-25MGJ8-222289-<br>Id: LFTU2              |  |  |  |  |
| ~Ship Card<br>Id:                                       |  |  |  |  |
| ~<< ~Submit ~Back                                       |  |  |  |  |
| ~Success:<br>KCD28XPLFT6G-011-3<br>Shipped Successfully |  |  |  |  |
| ~Pick Location(s)                                       |  |  |  |  |
| 1.05.09.A                                               |  |  |  |  |
| Ultriva © Copyright 2013                                |  |  |  |  |

b. Entered Pick Qty = Allocated Qty on Card or Pick Qty is left blank; Pick Qty is optional, if it is left blank then it will default to the Pick Qty shown above.

| 🙏 Ultriva Le                 | an Suite (Dev Site)         |  |  |  |  |
|------------------------------|-----------------------------|--|--|--|--|
| ~~Pick a<br>Step(4)          | nd Ship Scan -              |  |  |  |  |
| ~Pick List Id:               | PKL-25MGJ8-222289-<br>LFTU2 |  |  |  |  |
| ~Ship Card<br>Id:            | KCD28Y9LFTFR-010-0          |  |  |  |  |
| ~Qty To<br>Pick:             | 6                           |  |  |  |  |
| ~On Hand<br>Card Id:         | CD26ZYLFTAN-007-4           |  |  |  |  |
| ~Pick Qty:                   |                             |  |  |  |  |
| ~<< ~Submit ~Back            |                             |  |  |  |  |
| ~On hand card(s) to pick     |                             |  |  |  |  |
| KCD26ZYLFTAN-007-4<br>~Cty:6 |                             |  |  |  |  |
| Ultrive                      | © Copyright 2013            |  |  |  |  |

| ٨ Ultriva Lean Suite (Dev Site)                         |
|---------------------------------------------------------|
| ~~Pick and Ship Scan -<br>Step(3)                       |
| ~Pick List PKL-25MGJ8-222289-<br>Id: LFTU2              |
| ~Ship Card<br>Id:                                       |
| ~<< ~Submit ~Back                                       |
| ~Success:<br>KCD28Y9LFTFR-010-0<br>Shipped Successfully |
| ~Pick Location(s)<br>I.05.09.A                          |
| Litteiner & Comminisht 2012                             |

c. Entered Pick Qty > Allocated Qty to Pick.

| \land Ultriva Le                                    | an Suite (Dev Site)         |  |  |  |  |
|-----------------------------------------------------|-----------------------------|--|--|--|--|
| ~~Pick a<br>Step(4)                                 | nd Ship Scan -              |  |  |  |  |
| ~Pick List Id:                                      | PKL-25MGJ8-222289-<br>LFTU2 |  |  |  |  |
| ~Ship Card<br>Id:                                   | KCD28Y3LFTGM-008-2          |  |  |  |  |
| ~Qty To<br>Pick:                                    | 6                           |  |  |  |  |
| ~On Hand<br>Card Id:                                | CD28TWLFTBQ-002-1           |  |  |  |  |
| ~Pick Qty:                                          | 10                          |  |  |  |  |
| ~<< ~Submit ~Back                                   |                             |  |  |  |  |
| ~On hand card(s) to pick                            |                             |  |  |  |  |
| KCD28TWLFTBQ-002-1<br>~Qty:6<br>~Location:I.05.09.A |                             |  |  |  |  |
| Ultrive                                             | a  Copyright 2013           |  |  |  |  |

An error is displayed if the Entered Pick Qty is greater than the Qty that was supposed to be Picked.

| Distant                               |                                       |
|---------------------------------------|---------------------------------------|
| ~~Pick a                              | nd Ship Scan -                        |
| Step(4)                               | -                                     |
| ~Pick List Id:                        | PKL-25MGJ8-222289-<br>LFTU2           |
| ~Ship Card<br>Id:                     | KCD28Y3LFTGM-008-2                    |
| ~Qty To<br>Pick:                      | 6                                     |
| ~On Hand<br>Card Id:                  | KCD28TWLFTBQ-002-                     |
| ~Pick Qty:                            |                                       |
| ~<< ~5                                | ubmit ~Back                           |
| ~Error:<br>~Pick quant<br>than on han | ity 10 is greater<br>d card quanity 6 |
| Ultriva                               | a                                     |

Confidential internal document

Copyright Ultriva Inc. 2015. All rights reserved.

9. On Production Sequence screen, if multiple job selection option is enabled, we show the Item Total for the selected jobs.

| Cards | Qty         |
|-------|-------------|
| 2     |             |
|       | 20          |
| 1     | 15          |
| 1     | 200         |
| 1     | 9           |
|       | 1<br>1<br>1 |

- 10. Print PO Button on the Accept Cards screen can be shown/hidden based on configuration.
- 11. We now support rule condition based on Source Application type like UI, BG Service or Integration.
- 12. Support to select multiple Ship To Location when a card/order is released.
- 13. Reschedule reason appended to notes is now supported.
- 14. ReleaseForecastOrder now can use the published PlannedPO details if the UsePlannedPO config on the business unit is set to true.

#### 7.7 P4

15. Added BU setting "Override Pick Card Quantity": if set to Yes Pick N Ship scan will allow to override Pick Qty:

| A > ~My Account                                 | 💝 ~Favorites                                                                                                    |
|-------------------------------------------------|----------------------------------------------------------------------------------------------------|
| ~Workcenter Configuration for: FPN RAW          | ~Last modified on [01/09/2015] by [Ultriva Usser] 🚱 @ ~How do I?                                                                                                    |
| General Card Custom Integration Pick List Print | Receive Release Scan Ship                                                                                                    |
| ~Configuration Settings                         |                                                                                                    |
| ~Name                                           | ~Value                                                                                                    |
| Inspection reject behavior:                     | Classic -                                                                                                    |
| Inherit rules from plant:                       | ON                                                                                                    |
| Override Pick Card Quantity:                    | Yes -                                                                                                    |
|                                                 | Inherit From Plant     Image A state of the state of the state of |
| *~Required field                                | ○ No ···· ··· ··· ··· ··· ··· ··· ··· ···                                                                                                    |
|                                                 |                                                                                                    |

16. Buyer Scan Approve/Reject for Master Label: user can approve/reject some individual cards on master label and then do an action of approve or reject to the rest of the cards on the master label with just one scan.

| ~Approve Card(s) S               | can                                      |                     |   | (2) ~How do l? |
|----------------------------------|------------------------------------------|---------------------|---|----------------|
| ~Scan Input                      |                                          |                     |   |                |
| ~To scan click in the Card Id bo | x and start scanning                     |                     |   |                |
| ~Card Id:                        |                                          |                     |   |                |
| ~Approve Qty:                    | ~Subm                                    | it                  |   |                |
| ~Scan Results                    |                                          |                     |   |                |
| ~Total Scanned: 1 ~Success       | : 1 ~Failed: <mark>0</mark>              |                     |   | ~Clear Status  |
| ~Success : MLB2237LFT            | 2Z-8 - ~Total Cards:1 Success:1 Failed:0 | Already Processed:0 |   |                |
|                                  |                                          |                     |   |                |
|                                  | A Ultriva Le                             | an Suite (Dev Site) | - |                |
| 🙏 Ultriva Lean Suite             | (Dev Site)                               | ove Scan            |   |                |

| ~~Approve Scan                                       | ~Card Id:                                                  |  |  |
|------------------------------------------------------|------------------------------------------------------------|--|--|
| ~Card Id: MLB223JLFT4 X                              | ~Submit ~Back                                              |  |  |
| ~All cards for this Master Label will<br>be approved | ~Success:<br>MLB223JLFT4Y-1                                |  |  |
| ~Submit ~Back                                        | - ~Total Cards:1 Success:0<br>Failed:0 Already Processed:1 |  |  |
| Ultriva © Copyright 2014                             | Ultriva © Copyright 2014                                   |  |  |

17. Buyer Approve/Reject for Master Label in UI/forms: user can approve/reject some individual cards on master label and then do an action of approve or reject to the rest of the cards on the master label.

| ~Supplier<br>FPN RAW<br>Filter By | Cards All Select Operator           | ~               | ~Show<br>Items List | ~Catego                         | ry ~l               | RYG           | ~Approve            |                  |
|-----------------------------------|-------------------------------------|-----------------|---------------------|---------------------------------|---------------------|---------------|---------------------|------------------|
| Filter By                         | <ul> <li>Select Operator</li> </ul> |                 |                     |                                 |                     |               | ~Master La          | ibel             |
| Find Itom                         |                                     | ▼ Enter         | / Value             |                                 |                     |               |                     |                  |
| rind nem                          | 纳 納                                 |                 |                     |                                 |                     |               |                     | ~Show Cards      |
| RYG ⊽ Item ▲                      | De                                  | scription ▽     |                     |                                 |                     |               | Total Qty ⊽         | Total Cards      |
| 0017-00006-028                    | 33 BR                               | G: BAL 17MMX 40 | MMX 12MM DIN        | I ST B                          |                     |               |                     |                  |
| AK66-00003-00                     | 01 CR                               | ANK-HUB/BRG/SP  | HAFT ASSY: PUI      | RCH                             |                     |               | 36                  |                  |
| FPN RAW V                         | Filter By                           | ▼ Select Op     | perator             | <ul> <li>Enter Value</li> </ul> |                     | Go 🕨          |                     |                  |
|                                   | ~Approve Ma                         | ster Label      | ∼Reject Master      | r Label ~Print                  | Master Label Only   | ∼Print Ma     | aster & Child Cards | s Labels         |
| Label ID ⊽                        | Create Date ⊽                       | Created By ⊽    | Status ⊽            | Total Cards ⊽                   | Cards failed to shi | ip ⊽ Last Act | tion Date 🔻         | Last Action By ⊽ |
| MLB224LLFTWL 0                    | 2/04/2015 06:36:00 AM               | ultrivauser     | Received            | 3                               |                     | 0 02/04/2     | 015 06:39:39 AM     | ultrivauser      |
| MLB224JLFT4G 12                   | 2/18/2014 12:00:49 PM               | ultrivauser     | Received            | 3                               |                     | 0 12/18/2     | 014 12:59:42 PM     | ultrivauser      |
|                                   | 40/2044 44-20-05 ***                | ultrivauoor     | Received            | 2                               |                     | 0 12/18/2     | 014 11:43:30 AM     | ultrivauser      |
| MLB224ELFT2S 12                   | 2/18/2014 11:30:05 AM               | univadser       | Received            | 2                               |                     | 2 12/10/2     | VIII (1.40.0V AW    |                  |

Confidential internal document

Copyright Ultriva Inc. 2015. All rights reserved.

| Card in status | Received | will | be rej | ected | on | this | action: |
|----------------|----------|------|--------|-------|----|------|---------|
|                |          |      |        |       |    |      |         |

| ~~Reject Master Label                    | MLB224        | ELFT              | 2 <b>S</b>     |                    |    |               |                       |              |                      | (2) ~How do I?   |
|------------------------------------------|---------------|-------------------|----------------|--------------------|----|---------------|-----------------------|--------------|----------------------|------------------|
| Filter By Select C                       | perator       | ▼E                | nter Value     | <b>S</b> (         | Go |               |                       |              |                      |                  |
| ~Select Priority<br>○  ~Low ●  ~Medium ○ | 俗 ~High       |                   |                | ~Notes             |    |               |                       |              |                      |                  |
| Find Card ID                             |               |                   |                |                    |    |               |                       | R            | Reject Master Labe   | l ∼«   Back      |
| Card ID  Supplier Item No.               | Card<br>Qty ⊽ | Release<br>Date ⊽ | Reqd<br>Ship ⊽ | Plant<br>Shipped ⊽ |    | Ship<br>Qty ⊽ | PO Ship<br># ⊽ Status | ⊽ Rec<br>Sta | ceive<br>tus ⊽ Statu | s Message ⊽      |
| KCD28XRLFT27 AK66-00003-0001             | 6             | 10/22/201         | 14 10/23/2014  | 12/17/2014         |    | 6             | DONE                  | DO           | NE Succ<br>Rece      | essfully<br>ived |
| KCD28Y7LFTN6 AK66-00003-0001             | 6             | 10/22/201         | 14 10/23/2014  | 12/17/2014         |    | 6             | DONE                  | DO           | NE Succ<br>Appr      | essfully<br>oved |
| ~Sorted by: Supplier Item No., Card I    | D             |                   |                |                    |    |               |                       |              |                      | 1 to 2 of 2      |

18. Supplier Master label list: added view for master Labels in status Approved or Rejected

| ~Master Lab                                | pel List For LC002                  | 2            |          |               |                        |                        | (2) ~How do I?   |
|--------------------------------------------|-------------------------------------|--------------|----------|---------------|------------------------|------------------------|------------------|
| ~Plant ~La<br>LC002 V ~Ag<br>Find Label ID | bel Status<br>pproved or Rejected 🔽 | Filter By    | ▼ Sele   | ect Operator  | Enter Value            | <b>Go</b>              |                  |
| Add 💭                                      | View Print<br>Create Date ⊽         | Created By ⊽ | Status ⊽ | Total Cards ⊽ | Cards failed to ship ⊽ | Last Action Date 🔻     | Last Action By ⊽ |
| MLB223JLFT4Y                               | 11/27/2014 08:36:04 AM              | ultrivauser  | APPROVED | 1             | 0                      | 02/04/2015 07:03:11 AM | ultrivauser      |
| MLB2237LFT2Z                               | 11/01/2014 10:13:35 AM              | ultrivauser  | APPROVED | 1             | 0                      | 02/04/2015 07:00:12 AM | ultrivauser      |
| MLB224ELFT2S                               | 12/18/2014 11:30:05 AM              | ultrivauser  | APPROVED | 2             | 0                      | 02/04/2015 06:57:24 AM | ultrivauser      |
| MLB2238LFT4B                               | 11/01/2014 10:13:52 AM              | ultrivauser  | REJECTED | 1             | 0                      | 12/19/2014 07:25:43 AM | ultrivauser      |

- 19. NCR DataLoad Changes: In the NCR Data Load when the QtyReceived is not passed it still creates the NCRs with QtyReceived as 0. Changes were made to enable this feature.
- 20. Option to enter purchase unit price in Virtual Kanban approval screen (Exposed via data grid customization).
- 21. Supplier Material Status Increased query and processing performance to speed up the report.
- 22. Last 30 days average daily demand added to Virtual kanban release approval and forecast details screen. This data is to be exposed via data grid customization.
- 23. Item edit screen shows, effectivity information.
- 24. Virtual Kanban Approval Screen lead time and required ship date information added (Exposed via data grid customization).
- 25. Minimum safety stock quantity (Last 30 day's average daily demand multiplied by Safety time days) added to Virtual Kanban Approval Screen, Forecast screens. This data is to be exposed via data grid customization.
- 26. Forecast order detail, item total on hand and on order quantity information added (Exposed via data grid customization).
- 27. Added serial label printing for serial controlled items.
- 28. Virtual Kanban Inventory batch job Adjust Inventory support added for Virtual and Kanban items.

- a. If version 2 is enabled then VKB V2 uses Adjust Inventory approach to keep the inventory similar to MRP inventory. However it uses additional logic to identify when to release a card has to be released and create ghost card for the remaining inventory:
  - i. If it is EmptyBox then wait till the card's current on-hand inventory comes to 0.
  - ii. If it is OpenBox then issue the material from the card and release it. Then create a Ghost Card (basically a child card with 0 cycle) for the remaining units.
  - iii. If it is % based then keep issuing till we hit the level. Once we hit the level then do similar logic as point 2.

## 7.7 P5

29. Fixed 14 high priority white hat security issues.

## 7.7 P6

- 30. The SQL Query for Search is optimized.
- 31. The drop down list now shows all associated plant users on the plant coordinator field during the item setup on the Customer Kanban Application.
- 32. During Item Sync, for new forecast items, the beginonhandqty/cardqty will be the number of On Hand cards created if the **Release Planned Orders by Lotsize for Forecast Items** is set to **ON** on the busunit configuration. If **Release Planned Orders by Lotsize for Forecast Items** is set to **OFF** then only 1 card is created.

| Plant Configuration for:                                                                                   | Last modified on [10-03-2015] by [Test All] 🚱 🥥 How do I? |
|----------------------------------------------------------------------------------------------------|-----------------------------------------------------------|
| General Card Custom Integration Pick List Print                                                            | QMS Receive Release RFQ Scan Ship                         |
| Configuration Settings                                                                                     |                                                           |
| Name                                                                                                    | Value                                                     |
| Approvals for Virtual Kanban Release:                                                                      | OFF                                                       |
| Aggregate on hand inventory from internal Item number to purchase Item number for Virtual Kanban Release 😰 | ON                                                        |
| Consumption Scan for Forecast Items:                                                                       | ON                                                        |
| Release Planned Orders by Lotsize for Forecast Items:                                                      |                                                           |
| Reset card location to item location on release;                                                           | OFF                                                       |
| Allow spike order for forecast items ?                                                                     | ON                                                        |
| Allow spike orders to wait at runline:                                                                     | ON                                                        |
| Show unit price in spike order entry screen:                                                               | To All Items 👻                                            |
|                                                                                                    |                                                           |
| * Required field                                                                                           | Save   » X   Cancel                                       |

# 7.7 P7

33. The Admin Section now allows setting up the Supplier Rating Criteria values used in the Supplier Metric Scorecard Reports under Admin → NCR Entities. Each of these Metric values is used in calculating the Suppliers performance.

| Supplier Rating          | Crite  | ria (System L                 | evel)       |           |          |    |        |    | <b>Filters</b> | View   | rs 🍘 How do I? |
|--------------------------|--------|-------------------------------|-------------|-----------|----------|----|--------|----|----------------|--------|----------------|
| Filter By 🔻              | Select | Operator 👻                    | Enter Value |           | ኝ 🚺 Go 🕨 |    |        |    |                |        |                |
| Non Conformity Type      | Red t  | to Green Ratings              | ;           |           |          |    |        |    |                |        |                |
| Non Conformity SubType   |        | Description                   | Early       | Late      | Red      |    | Yellow |    | Green          |        | Weightage      |
| Audit Result             |        |                               | Tolerance   | lolerance | From     | То | From   | То | From           | То     | (in %)         |
| Process NC Code          |        | Overall Rating                | 0           | 0         | 0        | 35 | 35.01  | 75 | 75.01          | 100.00 |                |
| System NC Code           |        | Delivery                      | 0           | 0         | 0        | 50 | 50.01  | 70 | 70.01          | 100.00 | 10             |
| Corrective Action        |        | Corrective Action<br>Response | 0           | 0         | 0        | 70 | 70.01  | 80 | 80.01          | 100.00 | 10             |
| Disposition Code         |        |                               |             |           |          |    |        |    |                |        |                |
| Disposition Routing      |        | Quality                       | 0           | 0         | 0        | 80 | 80.01  | 90 | 90.01          | 100.00 | 10             |
| Root Cause Code          |        | Documentation                 | 0           | 0         | 0        | 80 | 80.01  | 90 | 90.01          | 100.00 | 10             |
| Supplier Rating Criteria |        | Shipment                      | 0           | 0         | 0        | 50 | 50.01  | 70 | 70.01          | 100.00 | 10             |
| Liability Code           |        |                               |             |           |          |    |        |    |                |        |                |
| ASL Commodity Code       |        | Order<br>Acknowledgement      | 0           | 0         | 0        | 70 | 70.01  | 80 | 80.01          | 100.00 | 20             |

34. Buyer & Supplier Reports > Supplier Metric Score Card , shows all the suppliers' performance for the plant based on the Metric set up in the admin. Additionally each performance will be shown as graph as well.

| Supplier M                                                 | Metric Sc                              | orecard                                                                                          | I         |                                                                                             |                                        |                                                                                  |                       |                                                                                                    |                                        |                                                                                  | 6                 | ) How do                                       |
|------------------------------------------------------------|----------------------------------------|--------------------------------------------------------------------------------------------------|-----------|---------------------------------------------------------------------------------------------|----------------------------------------|----------------------------------------------------------------------------------|-----------------------|----------------------------------------------------------------------------------------------------|----------------------------------------|----------------------------------------------------------------------------------|-------------------|------------------------------------------------|
| Please set your ti                                         | ime frame:                             |                                                                                                  |           |                                                                                             |                                        |                                                                                  |                       |                                                                                                    |                                        |                                                                                  |                   |                                                |
|                                                            |                                        |                                                                                                  |           |                                                                                             | April 201                              | 5                                                                                |                       |                                                                                                    |                                        |                                                                                  |                   |                                                |
|                                                            |                                        |                                                                                                  |           |                                                                                             | A Apr                                  | May Jun                                                                          | Jul Au                | n Sen O                                                                                                    | ct Nov F                               | )ec Jan F                                                                        | eb Mar            | Anr                                            |
|                                                            |                                        |                                                                                                  |           |                                                                                             | 2014                                   | 2014 2014                                                                        | 2014 201              | 4 2014 20                                                                                                    | 14 2014 2                              | 014 2015 2                                                                       | 015 2015          | 2015                                           |
| 5'W - D                                                    | - 0                                    |                                                                                                  | _         |                                                                                             |                                        |                                                                                  |                       |                                                                                                    |                                        |                                                                                  |                   |                                                |
| ·ilter By                                                  | ▼ Se                                   | lect Operator                                                                                    | •         | Enter Value                                                                                 |                                        | 57 Go 👂                                                                          | J                     |                                                                                                    |                                        |                                                                                  |                   |                                                |
| ind Supplier Nam                                           | e 🏘 🐴                                  |                                                                                                  |           |                                                                                             |                                        |                                                                                  |                       |                                                                                                    |                                        |                                                                                  |                   |                                                |
|                                                            |                                        |                                                                                                  |           |                                                                                             |                                        |                                                                                  |                       |                                                                                                    | 1                                      |                                                                                  |                   | _                                              |
| Supplier                                                   | Overall                                | Rating                                                                                           | Deliv     | very                                                                                        | Correctiv<br>Resp                      | onse                                                                             | Qua                   | lity                                                                                                    | Docum                                  | entation                                                                         | Shipr             | nent                                           |
| Name V                                                     | 12M Trend                              | Current <b>v</b>                                                                                 | 12M Trend | Current ⊽                                                                                   | 12M Trend                              | Current ⊽                                                                        | 12M Trend             | Current ⊽                                                                                                    | 12M Trend                              | Current ⊽                                                                        | 12M Trend         | Current                                        |
| supnew                                                     |                                        | 58.7700 🕈                                                                                        | dame.     | 0.0000 🛧                                                                                    |                                        | 100.0000 👚                                                                       | ••••••••              | 78.3700 🛧                                                                                                    | 11111111.1.1                           | 100.0000 👚                                                                       | adada.            | 5.6800                                         |
|                                                            |                                        |                                                                                                  |           |                                                                                             |                                        |                                                                                  |                       |                                                                                                    |                                        |                                                                                  |                   |                                                |
| dksupplier123                                              | ******                                 | 57.5200 👚                                                                                        |           | 0.0000 👚                                                                                    |                                        | 100.0000 👚                                                                       |                       | 0.0000 👚                                                                                                    | 1111111.11                             | 100.0000 👚                                                                       | · In II           | 0.0000                                         |
| dksupplier123<br>SupMast                                   | :::::::::::::::::::::::::::::::::::::: | 57.5200 <b>1</b>                                                                                 | I         | 0.0000 <b>+</b><br>0.0000 <b>+</b>                                                          |                                        | 100.0000 <b>↑</b>                                                                | .I.IIIIII.            | 0.0000 🕈<br>0.0000 🛧                                                                                                    |                                        | 100.0000 <b>1</b> 00.0000 <b>1</b>                                               | b.b               | 0.0000                                         |
| dksupplier123<br>SupMast<br>A-Crib                         |                                        | 57.5200 <b>+</b><br>50.0000 <b>+</b><br><b>40.0000 +</b>                                         | I         | 0.0000 <b>+</b><br>0.0000 <b>+</b><br>0.0000 <b>+</b>                                       |                                        | 100.0000 <b>↑</b><br>100.0000 <b>↑</b><br>100.0000 <b>↑</b>                      | .1.1111111.           | 0.0000 <b>+</b><br>0.0000 <b>+</b><br>0.0000 <b>+</b>                                                                                                    |                                        | 100.0000 <b>↑</b><br>100.0000 <b>↑</b><br>100.0000 <b>↑</b>                      | IuIu<br>Iu        | 0.0000<br>0.0000<br>0.0000                     |
| dksupplier123<br>SupMast<br>A-Crib<br>SupEnh3007           | 11.11.11.111<br>111<br>1               | 57.5200 ↑<br>50.0000 ↑<br>40.0000 ↑<br>40.0000 ↑                                                 | I         | 0.0000 <b>+</b><br>0.0000 <b>+</b><br>0.0000 <b>+</b><br>0.0000 <b>+</b>                    |                                        | 100.0000 <b>1</b><br>100.0000 <b>1</b><br>100.0000 <b>1</b><br>100.0000 <b>1</b> | .1.1111111.<br>1      | 0.0000 <b>+</b><br>0.0000 <b>+</b><br>0.0000 <b>+</b><br>100.0000 <b>+</b>                                                                                                    |                                        | 100.0000 <b>↑</b><br>100.0000 <b>↑</b><br>100.0000 <b>↑</b><br>100.0000 <b>↑</b> | b<br>b<br>        | 0.0000<br>0.0000<br>0.0000<br>0.0000           |
| dksupplier123<br>SupMast<br>A-Crib<br>SupEnh3007<br>ZIDNIU | 14141411<br>.na11144<br>1<br>111       | 57.5200 <b>1</b><br>50.0000 <b>1</b><br>40.0000 <b>1</b><br>40.0000 <b>1</b><br>40.0000 <b>1</b> |           | 0.0000 <b>•</b><br>0.0000 <b>•</b><br>0.0000 <b>•</b><br>0.0000 <b>•</b><br>0.0000 <b>•</b> | ······································ | 100.0000 +<br>100.0000 +<br>100.0000 +<br>100.0000 +                             | .1.1111101.<br>1<br>1 | 0.0000<br>0.0000<br>0.0000<br>100.0000<br>100.00000<br>100.00000<br>100.00000<br>100.00000<br>100.00000<br>100.00000<br>100.000000<br>100.00000<br>100.00000000<br>100.00000<br>100.0000000000000000000000000000000000 | ······································ | 100.0000 ★<br>100.0000 ★<br>100.0000 ★<br>100.0000 ★<br>100.0000 ★               | b.b<br>b<br><br>l | 0.0000<br>0.0000<br>0.0000<br>0.0000<br>0.0000 |

35. Batch Job retry added for all batch jobs:

Integration -> Batch Job report filter -> select the job name and date range.

| 👫 ) Admin ) Customer ) | Integration                 |                              |                             |          |                         |                    |                      | BPrint (        | Export 🍟                | Favort   |
|------------------------|-----------------------------|------------------------------|-----------------------------|----------|-------------------------|--------------------|----------------------|-----------------|-------------------------|----------|
| Batch Job MRP          | Released Orders             | Summa                        | ry Report                   |          |                         |                    |                      |                 | 🕝 How                   | do 17    |
| lob Name: ERPPLANN     | EDORDER 5, Date Range: 0    | 1/01/2015-0                  | 4/30/2015                   |          |                         |                    |                      |                 | Change                  | Fille    |
| Batch ID 🗸             | File Name 🗸                 | Uploaded<br>On T             | Uploaded By $\triangledown$ | Status 🗸 | Pending $\triangledown$ | Completed $\nabla$ | Duplicates $\forall$ | Failed $\nabla$ | Expired $\triangledown$ | 01       |
| BAT5572-150430-TRATC   | •                           | 04/30/2015<br>03:36:51<br>PM | dkplantuser                 | DONE     | 0                       | 0                  | 0                    | 1               | 0                       |          |
| BAT5537-150421-TRA7T   | PlannedOrd_21042015.txt     | 04/21/2015<br>12:27:07<br>PM | intg_BSU238WTRAPH           | DONE     | ٥                       | 1                  | ٥                    | 2               | 0                       |          |
| RATES ISAADI TRAN      | DiscourtCord, 210/2015 Ivit | 04/21/2015                   | MA RELIGIRATEADH            | DONE     |                         | •                  |                      | 0               |                         |          |
| arch                   |                             |                              |                             |          |                         | Chatter            | -54.                 | Applica         | tions (Plan             | <b>U</b> |

#### Click on Failed job:

| 6          | Admin ( | Sustainer In  | legration  |          |         |              |              |            |              |                 | 3                              | Print & Expert 👾 Pavant     |
|------------|---------|---------------|------------|----------|---------|--------------|--------------|------------|--------------|-----------------|--------------------------------|-----------------------------|
| Bat        | tch Jo  | b Plann       | ed Ord     | iers De  | tail    | Report       |              |            |              |                 |                                | 🔒 How do 17                 |
|            |         |               |            |          |         |              |              |            | -82          |                 | Char                           | ige Filter   Back To Summar |
| Filter     | θy      | *             | Select Ope | w addar  | ٠       | Enter Value  |              | Co Co      |              |                 |                                |                             |
| <b>V</b> R | etry.   |               |            |          |         |              |              |            |              |                 |                                |                             |
| 0          | Line #  | Plant<br>Code | hen        | tem      | PO<br>B | PO Line<br>B | Order<br>Qty | Order Date | Regd<br>Ship | Regd<br>Receive | StatusMag                      | Status Change Date          |
| 8          | 2       | TCEK-Ram      | (8,83054   | 08.83004 | 8       | 8            | 200          | 04/29/2015 | 05/02/2015   | 05/06/2015      | them is not a forecast<br>item | 04/30/2015 03:36:52 PM      |

Select the job and click Retry, click yes on confirmation screen:

|        |            |               |            | _        |        |          |                 |              |                                                                                                    |           | Bran Sector Armes            |
|--------|------------|---------------|------------|----------|--------|----------|-----------------|--------------|----------------------------------------------------------------------------------------------------|-----------|------------------------------|
| Ba     | tch Jo     | b Plann       | ed Ord     | lers     | <br>e/ | LSM      | /C4 Test S      | ite          |                                                                                                    | ×         | 😭 Have do 17                 |
| Filter | Dy<br>laty | •             | Select Ope | er altor | Do yo  | really v | vant to retry s | elected item | s?                                                                                                    | Chu       | nge Filler   Back To Summary |
|        | Line #     | Plant<br>Code | Item       | item     | <br>   | Qty      | Order Date      | Ship         | Receive                                                                                                    | StatusMag | Status Change Date           |
| 0      |            |               |            |          |        | _        |                 |              | of the local division of the local divisiono | -         |                              |

| 🐔 ) Admin ) Customer ) | Integration |          |                           | 🍟 Favorite                    |
|------------------------|-------------|----------|---------------------------|-------------------------------|
| Retry Results          |             |          |                           | 😝 How do 1?                   |
|                        |             |          | 0                         | ange Filter   Back To Summary |
| Line #                 | Code        | Rem      | Result                    |                               |
| 2                      | TCEK-Ram    | dkit3004 | Status changed to pending |                               |
|                        |             |          |                           |                               |

Job will be re-run by the background service.

- 36. Inventory file can be processed now via File Upload process and now supports overlay to process multiple files.
- 37. New logic added to remove duplicate records in the item sync file during the file import process.
- 38. The rules/alerts body and subject now support Unicode characters like Chinese.
- 39. New filters added to the Supplier Performance report as shown below.

| ▲ Home Reports Report |                                                                      | 🍚 Favorites |
|-----------------------|----------------------------------------------------------------------|-------------|
| Suppliers Performance | Report                                                               | How do I?   |
| * Date Range:         | 01/01/2015-01/15/2015                                                |             |
| Show Performance for: | Shipment Accuracy Receipt Accuracy Using Original Required Ship Date |             |
| Early Tolerance:      | Ignore O Tolerance 0 days                                            |             |
| Late Tolerance:       | 0 days                                                               |             |
| Category:             | All 👻                                                                |             |
| Item Coordinator:     |                                                                      |             |
|                       | Show Report   » Schedule Report   »                                  |             |
| * Required Field      |                                                                      |             |

- 40. An audit entry is created for the forecast planned order release with all the details.
- 41. The planned order job now creates and supports the drop ship address.
- 42. Fixed the sort condition for the Card search, Item search and Supplier search results.
- 43. PO Receipt Cancel job supports the RTVCard (Return to vendor) setting from the file data.
- 44. For a consigned item the on hand card, be set as consigned inventory or plant owned.
- 45. Added a New Custom Report for Cancel Receipt.
- 46. For an import batch job, the setting overlay is enabled, it expires all the files except the latest when multiple files are found during processing.
- 47. For the planned orders import job, support added to **PUT\_ONHOLD** in case of any errors but wait for master data to be resynched.
- 48. Master label can be approved via scan action.
- 49. The Print PO PDF module now supports Chinese characters.

# 7.7 P8

50. **Put on Hold** feature for batch jobs. This feature allows batch job records to be set in pending state for certain amount of time under certain conditions such as waiting on another dependent batch process to be completed.

This feature is currently supported by following batch jobs:

- 1. Item Sync
- 2. PO Sync
- 3. PO Change (PO based operation)
- 4. PO Recall (PO based operation)
- 5. PO Receipts
- 6. Planned Orders

#### Enabling 'Put On Hold' feature

| ervi | ice 1    | lask List           |               |                                                        |                |             | How d           |
|------|----------|---------------------|---------------|--------------------------------------------------------|----------------|-------------|-----------------|
| lant |          | TCEK-Ram            | X Disable Bul | k Undate More Ontions 💌                                | io 🝺           |             |                 |
| )    |          | TaskName ⊽          | Direction ⊽   | Copy<br>File Nam JobFile Params Confi<br>Field Mapping | guration       | Task Status | Last Run Time ⊽ |
| )    | ¥.       | ErpCustomerSync     | DataIn        | CustomerSync_*                                         | 192.168.1.213/ | DONE        | 07/31/2015      |
| )    | 1        | ErpCustomerItemSync | DataIn        | CustomerItemSync_*                                     | 192.168.1.213/ | DONE        | 07/31/2015      |
| )    | 1        | CustomerPOChange    | DataIn        | CustomerPOChange_*                                     | 192.168.1.213/ | DONE        | 07/31/2015      |
| )    | 1        | ErpCustReceipts     | DataIn        | CustReceipts_*                                         | 192.168.1.213/ | DONE        | 07/31/2015      |
| )    | <b>«</b> | ErpCustShipments    | DataIn        | CustShipments_*                                        | 192.168.1.213/ | DONE        | 07/31/2015      |
| )    | 1        | ErpInspect          | DataIn        | Inspect_*                                              | 192.168.1.213/ | DONE        | 07/31/2015      |
| )    | <b>«</b> | ErpltemSync         | DataIn        | Item_*                                                 | 192.168.1.213/ | DONE        | 07/31/2015      |
| )    | 1        | ErpNCRData          | DataIn        | NCRData_*                                              | 192.168.1.213/ | DONE        | 07/31/2015      |
| )    | 1        | ErpPickAndShip      | DataIn        | PickAndShip_*                                          | 192.168.1.213/ | DONE        | 07/31/2015      |
| i.   | 1        | ErpPoChange         | DataIn        | ErpPoChange_*                                          | 192.168.1.213/ | DONE        | 07/31/2015      |

1. Login to SysAdmin module and navigate to Integration->ServiceTask->Select Plant

Select batch job from the list and click on JobFileParams configuration as shown above.

2. Add the following key to enable' put on hold' feature for selected batch job. Key : PUTONHOLD Value : 1.0 Note: Value is specified in hours. Home Integration Reports Application 5 Administrator | SysAdm + Admin Integration Service Task Favor Manage Job File Params for JOBERPPOCHANGE B How do I? 👺 Add 🖉 Edit 🗰 Delete Show JobFileParams Replace.Import Params Info PUTONHOLD \* Key: 1.0 \* Value: \* Required field Save | = X | Cancel

3. Click on save.

#### Batch job behavior when 'Put on hold 'feature is enabled

- Item Sync
  - Records are held in pending state for the following conditions:
  - New Item
    - Supplier code provided in the file is currently not present in the system.
    - Plant user code is currently not present in the system.
  - o Update Item
    - Supplier code provided in the file is currently not present in the system or is not associated to the plant.(Note: Provide supplier allocation percentage for new supplier allocation for update item)
- PO Sync
  - Supplier code is currently not present in the system or is not associated to the plant.
  - Item number is currently not present in the system.
- PO Recall

Note: Pending state is only supported for PO based PO recall transactions. In this case Release ID column is left empty in batch file.

- Purchase order details provided in file are currently not associated with any cards for given item number
- PO Change

Note: Pending state is only supported for PO based PO change transactions. In this case Release ID column is left empty in batch file.

- Purchase order details provided in file are currently not associated with any cards for given item number
- PO Receipt
  - Purchase order details provided in file are currently not associated with any cards for given item number
- Planned Orders
  - Item specified in the file is currently not present in the system.
  - Supplier code is currently not present in the system or is not associated to the item.
- 51. Export to Excel now creates a smaller file and is faster.
- 52. PO Sync now supports Ship To Address.
- 53. Item description and In Transit quantity added to buyer and Supplier Forecast screen.
- 54. Release Forecast/Planned Order module will audit to the Audit Table. The audit details can be viewed from Audit Report and Card Search.
- 55. Release Forecast/Planned Order module will disable the Release button once user clicks it so user cant accidently click it twice.
- 56. Planned Order import process, we will create address record if any one of the address fields is non-empty.
- 57. Added default sort for the Card, Item and Supplier Search results.
- 58. Item Edit Screen: Revision No as read only field in the UOM Tab.
- 59. Support for drop-off location and delivery location as warehouse added to legacy Default Print PO template.

# 7.7 P9

#### 60. Named Date filters for Custom reports

On Run Custom Report in filter user can select certain date/date interval or named date which will transform into the dates interval on execution. To the filter operator added "Between" option. Please note that on report creation/edit user can select only calendar date from the filter, but has option to change it to named date before running the report.

| Name:              | cross tab history                   | Reset Filter | Edit Report |
|--------------------|-------------------------------------|--------------|-------------|
| Туре:              | Kanban: Cross Tab History (Tabular) |              |             |
| Description:       | cross tab history                   |              |             |
| * Date Range:      |                                     |              |             |
| BeginCycleTime     | Past 3 Months                       |              |             |
| EndCycleTime       | 09/01/2015-09/30/2015               |              |             |
| Release Date       |                                     |              |             |
| Max Date Range: 92 | days                                |              |             |
| Plant:             | ◯ This Plant ◯ Work Centers         |              |             |
| Run as:            | Buyer                               |              |             |
|                    |                                     |              |             |
| * Filter:          |                                     |              |             |

On Schedule Custom Report page user cannot select calendar date, named dates only:

| eate Schedule for       | Custom Report         | ross tab history |              | How       |
|-------------------------|-----------------------|------------------|--------------|-----------|
| Set the Filter Conditio | n                     |                  |              |           |
| Name:                   | cross tab history     |                  | E            | dit Repor |
| Туре:                   | Kanban: Cross Tab His | ory (Tabular)    |              |           |
| Description:            | cross tab history     |                  |              |           |
| * Date Range:           |                       |                  |              |           |
| BeginCycleTime          | Month To Date         |                  |              |           |
| EndCycleTime            |                       |                  |              |           |
| Release Date            | Today                 |                  |              |           |
| Max Date Range: 92 days | Current Week          |                  |              |           |
|                         | Month To Date         |                  |              |           |
| Plant                   | Previous Week         | ters  Both       |              |           |
| Pup as:                 | Previous Month        |                  |              |           |
| Kun as.                 | Past 7 Days           |                  |              |           |
|                         | Past 3 Months         |                  |              |           |
| * Filter:               | Yesterday             |                  |              |           |
| Field Name              | Operator              |                  | Filter Value |           |

| Field Nan        | ne Oper                   | ator                              |                                 | Filter Value   |  |
|------------------|---------------------------|-----------------------------------|---------------------------------|----------------|--|
| Release D        | Gre Gre                   | ater Than 🔽                       |                                 | 08/19/2015 ×   |  |
|                  |                           |                                   |                                 | Today          |  |
| Cat the Cabadula | Frequency                 |                                   |                                 | Current Week   |  |
| Set the Schedule | Frequency                 |                                   |                                 | Month To Date  |  |
| * Frequency:     | <ul> <li>Daily</li> </ul> | <ul> <li>Every weekday</li> </ul> |                                 | Year To Date   |  |
|                  | O Weekly                  | <ul> <li>Every day</li> </ul>     |                                 | Previous Week  |  |
|                  | O Monthly                 |                                   |                                 | Previous Month |  |
| * Start Date:    | 09/25/2015                | * Hour 00 🗸                       | Exact start time will depend on | Previous Year  |  |
|                  |                           |                                   |                                 | Past 7 Days    |  |
|                  | No End Date               | O Set End Date                    |                                 | Past 3 Months  |  |
| * Report Format: | Excel attachment          | ▼ ?                               |                                 | Past One Year  |  |
| * Deliver to:    | ultrivauser               | Additional users:                 |                                 | Yesterday      |  |

#### **61.** Invoice payments feature

Added batch job JobErpInvoicePayments to load invoice and payments data to Ultriva. Batch job file format and details are specified on the Ultriva help site.

Invoices are shown for a supplier business unit after this feature is enabled. A panel listing count of invoices in various states is listed on supplier home page.

| 4                     | 2                                    | 1                      | 1                                    |
|-----------------------|--------------------------------------|------------------------|--------------------------------------|
| Cards                 | Cards                                | Cards                  | Cards                                |
| -Invoices<br>Awaiting | ~Invoices<br>past due for<br>Payment | ~Invoices<br>scheduled | ~Invoices<br>paid in last<br>30 days |

Clicking on panel cards shows individual invoices.

| -Account                                             | s Receivab                                                  | le for TEMPEI                                                                                   | STEEL                               | COMPANY                                                      |                                                               |                                                                |                                                           | -How do 17                                        |
|------------------------------------------------------|-------------------------------------------------------------|-------------------------------------------------------------------------------------------------|-------------------------------------|--------------------------------------------------------------|---------------------------------------------------------------|----------------------------------------------------------------|-----------------------------------------------------------|---------------------------------------------------|
| -Plant.                                              | e Date:                                                     | -Approval S<br>Pending Ap                                                                       | tatus:<br>proval •                  |                                                              | -Payment Status<br>All                                        | -Invoice C                                                     | reation Date:                                             |                                                   |
| Filter By                                            | ▼ Sele                                                      | et Operator 👻                                                                                   | Enter Value                         |                                                              | Go                                                            |                                                                |                                                           |                                                   |
| Find Invoice No                                      | 44                                                          | 15                                                                                              |                                     |                                                              |                                                               |                                                                |                                                           |                                                   |
|                                                      |                                                             |                                                                                                 |                                     |                                                              |                                                               |                                                                |                                                           |                                                   |
| () Back                                              |                                                             |                                                                                                 |                                     |                                                              |                                                               |                                                                |                                                           |                                                   |
| C Back                                               | invoice Date ⊽                                              | Business Name V                                                                                 | Amount ⊽                            | Invoice Status V                                             | Payment Due Date V                                            | Payment Status V                                               | Payment Date 🕫                                            | Paid Amount V                                     |
| C2 Back                                              | Invoice Date V                                              | Business Name V<br>Fasco - Gasvelle                                                             | Amount V                            | Invoice Status V                                             | Payment Due Date V                                            | Payment Status V                                               | Payment Date 17                                           | Paid Amount V                                     |
| C2 Back                                              | Invoice Date ⊽<br>10050015<br>09/24/2015                    | Business Name V<br>Fasco - Gessvile<br>Fasco - Cassvile                                         | Amount ⊽<br>11000<br>3,000          | Invoice Status V<br>Pending<br>Pending                       | Payment Due Date V<br>11/16/2015                              | Payment Status V<br>Pending<br>Scheduled                       | Payment Date 17<br>09/24/2015                             | Paid Amount V<br>2,000<br>2,000                   |
| C2 Back<br>Invoice No. A<br>203<br>204<br>206        | Invoice Date 17 19952015 09/24/2015 08/06/2015              | Business Name V<br>Fasco - Cassville<br>Fasco - Cassville<br>Fasco - Cassville                  | Amount ⊽<br>1,000<br>3,000<br>3,000 | Invoice Status V<br>Pending<br>Pending                       | Payment Due Date V<br>11/16/2015<br>11/05/2015<br>09/17/2015  | Payment Status $v$<br>Pending<br>Scheduled<br>Pending          | Payment Date 17<br>09/24/2015<br>09/24/2015               | Paid Amount V<br>2,000<br>2,000<br>2,000          |
| C2 Back<br>Invoice No: ▲<br>203<br>204<br>206<br>207 | Invoice Date 17 10/05/2015 09/24/2015 06/06/2015 06/05/2014 | Business Name V<br>Fasco - Cessvile<br>Fasco - Cassvile<br>Fasco - Cassvile<br>Fasco - Cassvile | Amount V<br>3,000<br>3,000<br>3,000 | Invoice Status V<br>Pending<br>Pending<br>Pending<br>Pending | Payment Due Date 17<br>11/15/2015<br>09/17/2015<br>09/16/2014 | Payment Status V<br>Pending<br>Scheduled<br>Pending<br>Pending | Payment Date 17<br>04/24/2015<br>09/24/2015<br>09/24/2015 | Paid Amount V<br>2,000<br>2,000<br>2,000<br>2,000 |

Each invoice can be drilled down to view details about payments.

| -Report                                                                      |                                                             |                                                                             |                                                  | H-Print S-Export 🍟 -Favori |
|------------------------------------------------------------------------------|-------------------------------------------------------------|-----------------------------------------------------------------------------|--------------------------------------------------|----------------------------|
| nvoice Details                                                               | for 204                                                     |                                                                             |                                                  | 😭 -How do 17               |
|                                                                              |                                                             |                                                                             |                                                  | -Back to Summary           |
| -Invoice No.:<br>-Invoice Date:<br>-Invoice Amount<br>-Piant<br>-Plant Code: | 204<br>09/24/2015<br>\$3,000.00<br>Fasco - Cassville<br>FCS | -Approval Status:<br>-Approved Amount:<br>-Payment Status:<br>-Paid Amount: | Pending<br>\$2,000.00<br>Scheduled<br>\$2,000.00 |                            |
| Lice Rems                                                                    | PaymentOetails                                              |                                                                             |                                                  |                            |
| Concerned Management                                                         |                                                             | Payment Date                                                                |                                                  | Payment Amount             |
| Payment Number                                                               |                                                             |                                                                             |                                                  |                            |
| 8201                                                                         |                                                             | 09/24/2015                                                                  |                                                  | 2,000                      |

| -rayment Det                  | ans      |                   |             |              | -Ptow Oo I<br>-Back |
|-------------------------------|----------|-------------------|-------------|--------------|---------------------|
| Filter By                     | ❤ Sei    | lect Operator 💌 1 | Enter Value | 8            |                     |
| -Invoice No. 204, -Pa<br>Date | ryment N | Bank Name         | Check #     | Description  | Amoun               |
| AN REPORT                     |          | Avia Dank         | 9862625     | Pail via ECS | 2,00                |
| ORANDA 29110                  |          |                   |             |              |                     |

62. The **Receipts Due** and **Shipment Due** reports now have an option to view the items with due or without due.

# **3** Bug Fixes

- 1. Operator Efficiency Report- Now additional operators reported in close production will be available for reporting.
- 2. Supplier Item Change Coordinator: Fixed user cannot be removed from additional contacts.
- 3. Print PO bug fixes: layout, pictures, etc.
- 4. SBR recommendations/exceptions will be closed after user reschedules\recalls action.
- 5. Print Duplicate cards date filter bug fixed.
- 6. On the supplier material status screen, the cards in quarantine state were not shown in the inventory status tab; this bug is fixed.

#### 7.7 P4

- 7. Total Spend report chart: keep the same colors for the chart on the screen and in pop-up.
- 8. Forecast Historical Report charts link fix for pop-up.
- 9. Batch job Kanban Release Orders, was creating cards for an item when no supplier is mapped to it.
- 10. CycleTime report item description is empty for first record.
- 11. Recalled card does not make to new pick list Update pick details record as removed when the shipped card is recalled.
- 12. System error fixed when user tries to replace expired item.
- 13. Fixed JobExpPORecall batch job exporting masked PO number since the recall action masks the PO number to add date & time.
- 14. Auto complete dropdown width adjusts to the data.
- 15. Material Status screen queries optimized so no more time out.
- 16. The Cached Business calendar refreshes automatically if some changes done by user.
- 17. Change the Order Number in Batch Table when a card is recalled to avoid any duplicate error if the same order is re-uploaded. However this order number change is done only if the SplitByLotSize flag is not enabled.

## 7.7 P6

18. The expiry set on the downloaded kanban label during printing is increased to 5 minutes. The downloaded file sometimes was deleted within seconds and user would see an error and was not able to print the cards.

| Sear |                                                   |       |        |                |   |
|------|---------------------------------------------------|-------|--------|----------------|---|
| Joan | CFAL69G6BH9.ebr might have been moved or deleted. | Retry | Cancel | View downloads | × |
|      |                                                   |       |        |                |   |

- 19. Logic added to clear the cache when planned orders are released.
- 20. The forecast gross requirements split order logic is changed such that any fractional units get allocated to the preferred supplier when the item has more than 1 supplier association.
- 21. For the Batch Job, ERPConsumption, the logic to calculate the total card quantity for a given PO is fixed when a child card is spawned.

#### 7.7 P7

- 22. Create new holiday by clicking on the calendar, bug existed in FireFox only.
- 23. Fixed navigation for Customer user login history
- 24. Removed paging from SalesOrderFilter page
- 25. Print PO: added all dataset to the raw data export
- 26. Print PO: ship to address will be derived from the cards, by default ship to address is Plant address.
- 27. Kanban Loop Design pages: fixed add to Favorites and Raw data extract.
- 28. The logic to calculate total card quantity for a given PO is corrected.
- 29. Multiple po set error files are now imported as required for the job, SetPo.
- 30. In the PO Cancel Export job was publishing the masked PO number and is fixed now.

#### 7.7 P8

- 31. Windows CE scan pages, will go back to the first step if card is in wrong state.
- 32. When the master label is rejected, the cards were going back to the in process status; this is fixed and now the cards will be held in putaway status if the item config is set for **Wait for Put Away**.

Date: September 26, 2015